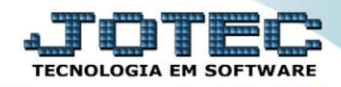

## RELATÓRIO DE ANÁLISE DE PRODUTOS E COMPRAS COREDANPC

Explicação: Analisa e exibe por meio de um relatório, os produtos que estejam com quantidade negativa em seu estoque ou abaixo de seu estoque mínimo e também os pedidos de compra já cadastrados para repor esses produtos, criando assim uma rotina que orienta na compra de produtos que podem zerar seu estoque.

## Para realizar essa operação acesse o módulo: Compras.

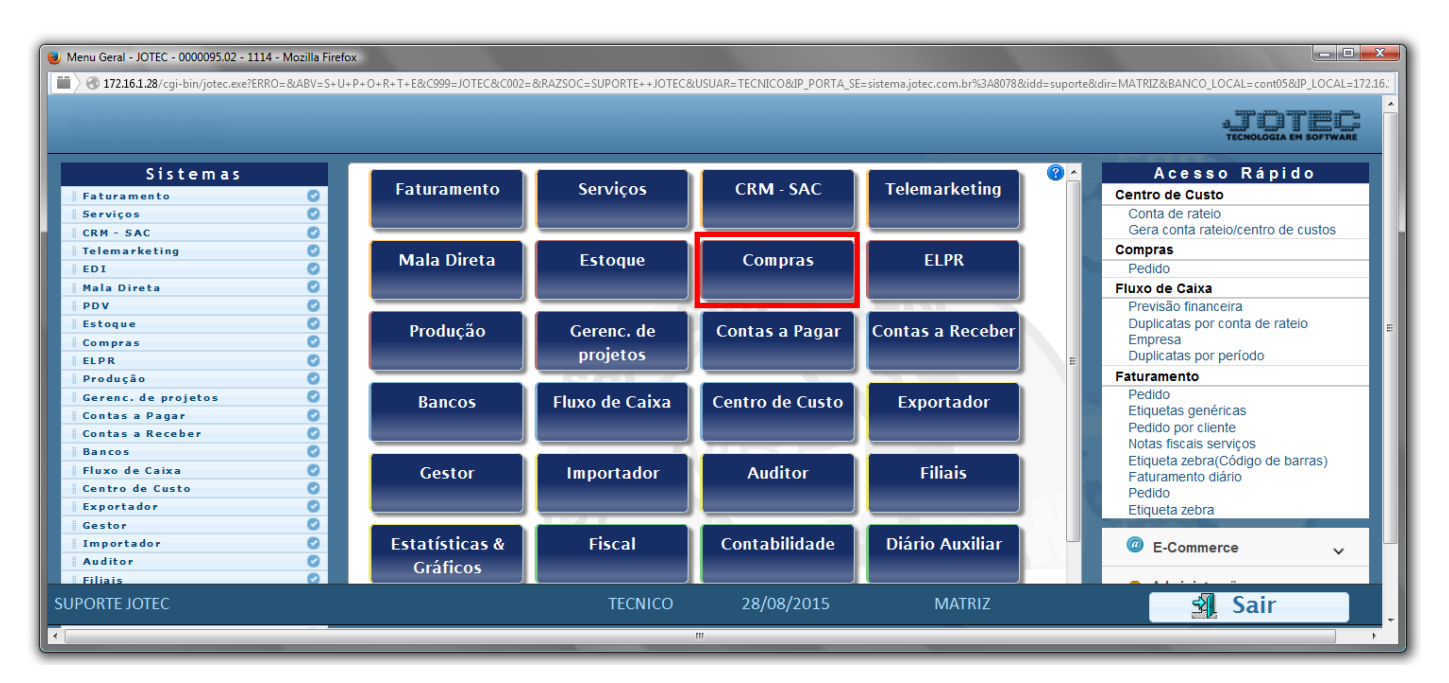

> Em seguida acesse: *Relatório* > *Análise de produtos e compras*.

| Menu do Compras - JOTEC - jtcome01 - 0000038.00 - Mozilla Firefox  J 3 172.16.1.28/cgi-bin/jtcome01.exeiPROG=jotec |                                                                                                    | -                  |                  | .TATEC  |
|----------------------------------------------------------------------------------------------------|----------------------------------------------------------------------------------------------------|--------------------|------------------|---------|
| Sistemas                                                                                                    | <u>A</u> rquivo A <u>t</u> ualização <u>C</u> onsulta R <u>e</u> latório                                                                                                    | <u>G</u> eradores  |                  | COMPRAS |
| Faturamento C<br>Serviços C<br>CRM - SAC C<br>Telemarketing C<br>Mala Direta C<br>Estoque C<br>ELPR C              | Requisições<br>Cotações<br>Pedidos<br>Análise de produtos e compras<br>Situação dos pedidos pendentes<br>Previsão financeira (pedidos)<br>Previsão de movtos futuros<br>Últimas compras<br>Aprovação de pedidos<br>Cotação por produto |                    |                  |         |
| O Suporte eletrônico                                                                                               | N-Fornecedor                                                                                                    | I-Pedido           | D-Cotação prod.' |         |
| Treinamento                                                                                                    | 0-Cotação                                                                                                    | E-EDI              | F-Menu Inicial   |         |
| Melhorando sua empresa                                                                                             | P-Aprovação pedido.                                                                                                    | U-Requisição prod. |                  |         |
| SUPORTE JOTEC                                                                                                    | TECNICO                                                                                                    | 28/08/2015 MATR    | IZ               |         |

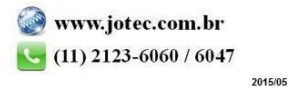

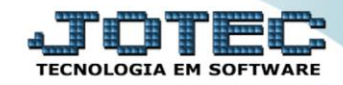

- Já com a tela aberta, selecione as (1)Opções tais como: "Ordem de impressão", "Limitador de estoque disponível" e "Limitador de pedido".
- Informe o (2) Produto / Grupo / Localização "iniciais e finais" a serem consideradas na emissão.
- > Clique no ícone da "Impressora" para emitir o relatório.

| Nnálise de produtos em processo de reposição - JOTEC | - jtcole19.html - 0000007 - N               | Mozilla Firefox                                           |                                                             |   | _ <b>D</b> _ X |
|------------------------------------------------------|---------------------------------------------|-----------------------------------------------------------|-------------------------------------------------------------|---|----------------|
| 172.16.1.28/cgi-bin/jtcole19.exe                     | Ordem impressão Limitador<br>© Código © Neg | de estoque disponível                                     | Limitador de pedido<br>© Com pedido                         |   |                |
| Produ                                                | ○ Grupo ○ Localização ○ Toda ito            | or que estoque minimo<br>as situações<br>Grupo<br>Inicial | © Sem pedido<br>© Todas situações<br>Localização<br>Inicial | ] |                |
| 2 Final                                              |                                             | Final zzz                                                 | Final ZZZZZZZZZ                                             |   |                |

Selecione a opção: *Gráfica Normal – PDF com Logotipo* e clique na *Impressora*.

| 😻 Escolha do tipo de impressão - JOTEC - jttrimpr - 0000028 - Mozilla Firefox | . <b>D</b> X |
|-------------------------------------------------------------------------------|--------------|
| 🔲 🛞 172.16.1.28/cgi-bin/jtfmle46.exe                                          | Ę.           |
|                                                                               |              |
| Via de impressão                                                              |              |
| Local O Servidor (Cups)                                                       |              |
|                                                                               |              |
| Configurações de impressão                                                    |              |
| 🔿 visualização (o browser assume o controle da impressão)                     |              |
| gráfica normal - PDF com Logotipo Baixa arquivo texto                         |              |
| Caractere normal (para impressoras matriciais e laser)                        |              |
| caractere reduzido (apenas para impressoras matriciais)                       |              |
|                                                                               |              |
| Selecione a impressora desejada:                                              |              |
|                                                                               |              |
|                                                                               |              |

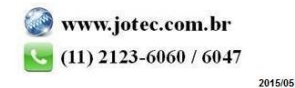

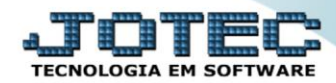

## Será aberto o relatório desejado.

| 🥑 12140708.pdf | - Mozilla Firefox             |                                                            |                         |                 |                              |                                      |                 |                    |     |   | × |
|----------------|-------------------------------|------------------------------------------------------------|-------------------------|-----------------|------------------------------|--------------------------------------|-----------------|--------------------|-----|---|---|
| 172.16         | 1.28/files/12140708.pdf       |                                                            |                         |                 |                              |                                      |                 |                    |     |   |   |
| 0 t            | Página:                       | 1 de 4                                                     | -   +                   | Zoom automát    | tico ‡                       |                                      |                 | 53                 | 9   | 5 | » |
|                | Logo-mar                      | CO                                                         | ANALISE D               | E PRODUTOS BM I | JTCOLE19<br>PROCESSO DE REPO | 04092015 12:14<br>)SICAO<br>Estage ( | . PAC           | SINA: 1 de 4       |     |   | Î |
|                |                               | Piod. Final : <u>222222222</u>                             | Gapo Fa                 | al: ZZZ Loo     | al.fhal: zzzzzzzzz           | Produtos                             | Com Pedido      |                    |     |   | H |
|                | Pedito Fone                   | cedor                                                      | Dt. Extega              | Qttl. Ped.      | Q11.AE I.                    | Sakko Ditp.                          | Valor Unit.     | Valor Tota i item  |     |   |   |
|                | Piedeto: 1.02.071<br>855 5291 | AD ESIVO CASCO LA TRADICIONAL S<br>Fone cedo r Invalido    | EM TOLUOL 2<br>29/10/13 | 11,200          | Estoque Disp.:<br>0,000      | -0,002<br>11,198                     | Est.<br>13,7883 | 0,000<br>154,43    |     |   |   |
|                | Piodeto: 1.12.071<br>953 128  | BARRA A LUMINIO H 14 44 MM - PESO<br>Forme cedor lavalido  | 4.20 KG M<br>07/11/13   | 25,500          | Estoque Disp.:<br>0,000      | -16,601<br>8,899                     | Est.<br>14,0000 | 0,000<br>367,00    |     |   |   |
|                | Piodeto: 1.17.901<br>962 5267 | CARVAO ATIVO GRANULADO - 8 X 1<br>Fone cedo i fuvalido     | 6 07/11/13              | 60,000          | Estoque Disp.:<br>0,000      | -48,384<br>11,516                    | Est.<br>4,4500  | 0,000<br>267,00    |     |   |   |
|                | Piodeto: 1.20.131<br>960 121  | CHAPA ACO GALV. PERF.3.2.18 E.0<br>Fone cedo r i availdo   | 5.0 12<br>19/1 1/13     | 75,000          | Estoque Disp.:<br>0,000      | -0,966<br>74,034                     | Est.<br>17.0000 | 0,000<br>1,27,5,00 |     |   |   |
|                | Piodeto: 1.21.338<br>979 5100 | CH FLANDRES - T3 - 0.38 × 917 × 71<br>Forse cedo risvalido | 1-2.                    | 500,000         | Estoque Disp.:<br>0.000      | -16,083<br>483,917                   | Est.<br>5,2500  | 0,000<br>2,626,00  |     |   |   |
|                | Pipditb: 1.24.110             | PERFIL DE BORRACHA ESPONJOSA                               | IRREG. 17.0             |                 | Estople Disp.:               | -63,908                              | Est             | 0,000              |     |   |   |
|                | 20 36                         | Forse cedor lavalido                                       | 03/06/13                | 300,000         | 0,000                        | 236,092                              | 2,8000          | 840,00             |     |   |   |
|                | 946 36                        | Forse cedor lavalido                                       | 07/11/13                | 1.000,000       | 0,000                        | 1.236,092                            | 2,5000          | 2,800,00           |     |   |   |
|                |                               | Total do Produto                                           |                         | 1.300,000       | 0,000                        | 1,236,092                            |                 | 3.640,00           |     |   |   |
|                | Piodeto: 1.58.596             | PRESTACAO SERV.COMISSAO                                    | 90202000                | 10226           | Estoque Disp.:               | -1 ,000                              | Est             | 000,0              |     |   |   |
|                | 111 5039                      | Forse cedor l'avalido                                      | 0307/13                 | 1,000           | 000,0                        | 000,0                                | 4.653,6800      | 4,653,68           | 100 |   |   |
|                | Piodeto: 1.59.228             | PRESTACAO DE SERVICOS                                      |                         |                 | Estoque Disp.:               | -1,000                               | Est             | 000,0              |     |   |   |
|                | 110 5409                      | Forse cedo risvalido                                       | 0307/13                 | 1,000           | 0.000                        | 1,000                                | 4 000 0000      | 4,000,00           |     |   |   |
|                | 130 5284                      | Forse cedor lavalido                                       | 0407/13                 | 1,000           | 0,000                        | 2,000                                | 548,0000        | 548,00             |     |   |   |
|                | 154 5169                      | Forne cedo r havalido                                      | 0407/13                 | 1,000           | 0,000                        | 3,000                                | 1.200,0000      | 1.200,00           |     |   |   |
|                | 172 444                       | Forse cedor lavalido                                       | 1207/13                 | 1,000           | 0,000                        | 4,000                                | 1.372,5300      | 1,37 2,53          |     |   |   |
|                | 182 6021                      | Forme cedo r invalido                                      | 1207/13                 | 1,000           | 0,000                        | 5,000                                | 3.000,0000      | 3,000,00           |     |   |   |
|                | 637 6021                      | Forse certor invalido                                      | 2509/13                 | 1,000           | 0,000                        | 7,000                                | 3,000,0000      | 3,000,00           |     |   |   |
|                | 639 6021                      | Forne cedo r invalido                                      | 25/10/13                | 1,000           | 0,000                        | 8,000                                | 3,000,0000      | 3,000,00           |     |   |   |
|                |                               | Total do Prodeto                                           |                         | 9,000,9         | 0,000                        | 000,8                                |                 | 19.480,53          |     |   |   |
|                |                               |                                                            |                         |                 |                              |                                      |                 | 1                  |     |   |   |

| Para maiores informações |
|--------------------------|
| consulte o:              |
| Suporte Eletrônico.      |

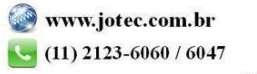